# 農(漁)會屆次改選 債信資料查證作業講習會

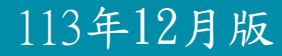

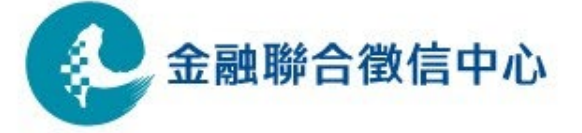

#### ▪ 說明大綱

壹、各類候選人資格審查法源依據及債信資料範圍

- 農(漁) 會理/監事候選人
- 農事(漁民)小組組長/副組長/會員代表/出席上 級農(漁)會會員代表/出席全國農(漁)會會員代 表候選人

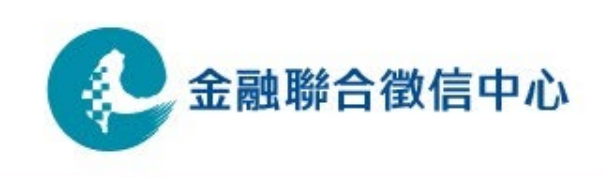

說明大綱(續)

貳、各類候選人債信資料查調方式說明◆書面/臨櫃申請

• 當事人綜合信用報告(一般版)

• 歷史債信資料

1. 民國90年1月1日起迄今之授信及保證資料

2. 民國92年1月1日起迄今之信用卡及信用卡帳款資料

- 當事人綜合信用報告-農漁會會員代表/小組長候選登記專用版
   (僅限農漁會統一送件申請)
- ◆ 信用資訊查詢系統查詢

(僅限查詢揭露期限內之理監事信用資料)

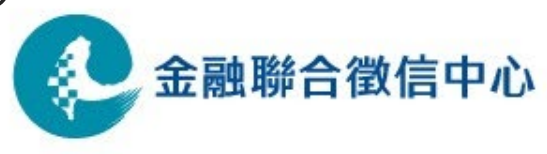

說明大綱(續)
叁、信用部查詢人員協助作業及注意事項說明
◆上傳會員代表/小組長受查名單作業說明
◆下載「當事人綜合信用報告-農漁會會員代表/小組長

候選登記專用版」作業說明

◆ 信用部查詢應注意事項

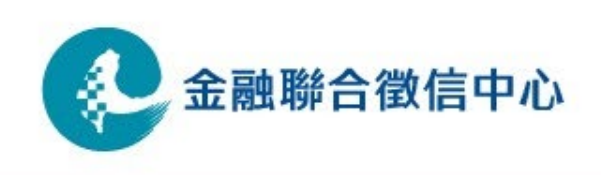

### ▪ 壹、各類候選人債信資料查證作業

各類候選登記人相關資料暨說明檔案下載位置

聯徵中心網站(<u>www.jcic.org.tw</u>)

- ->會員機構專區
- ->公告資訊
- ->其他公告

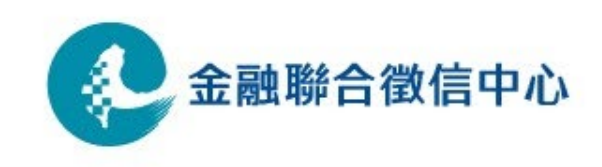

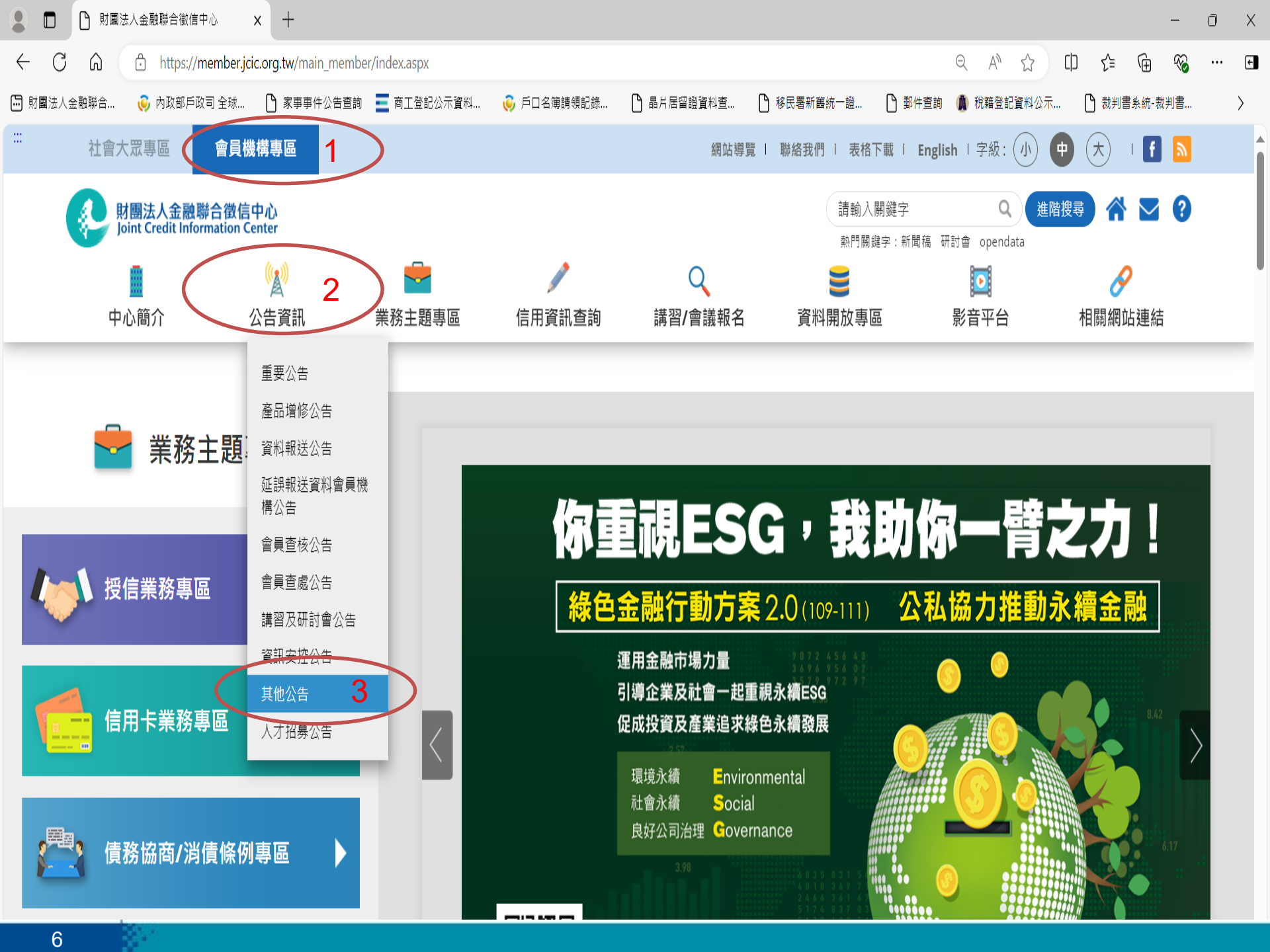

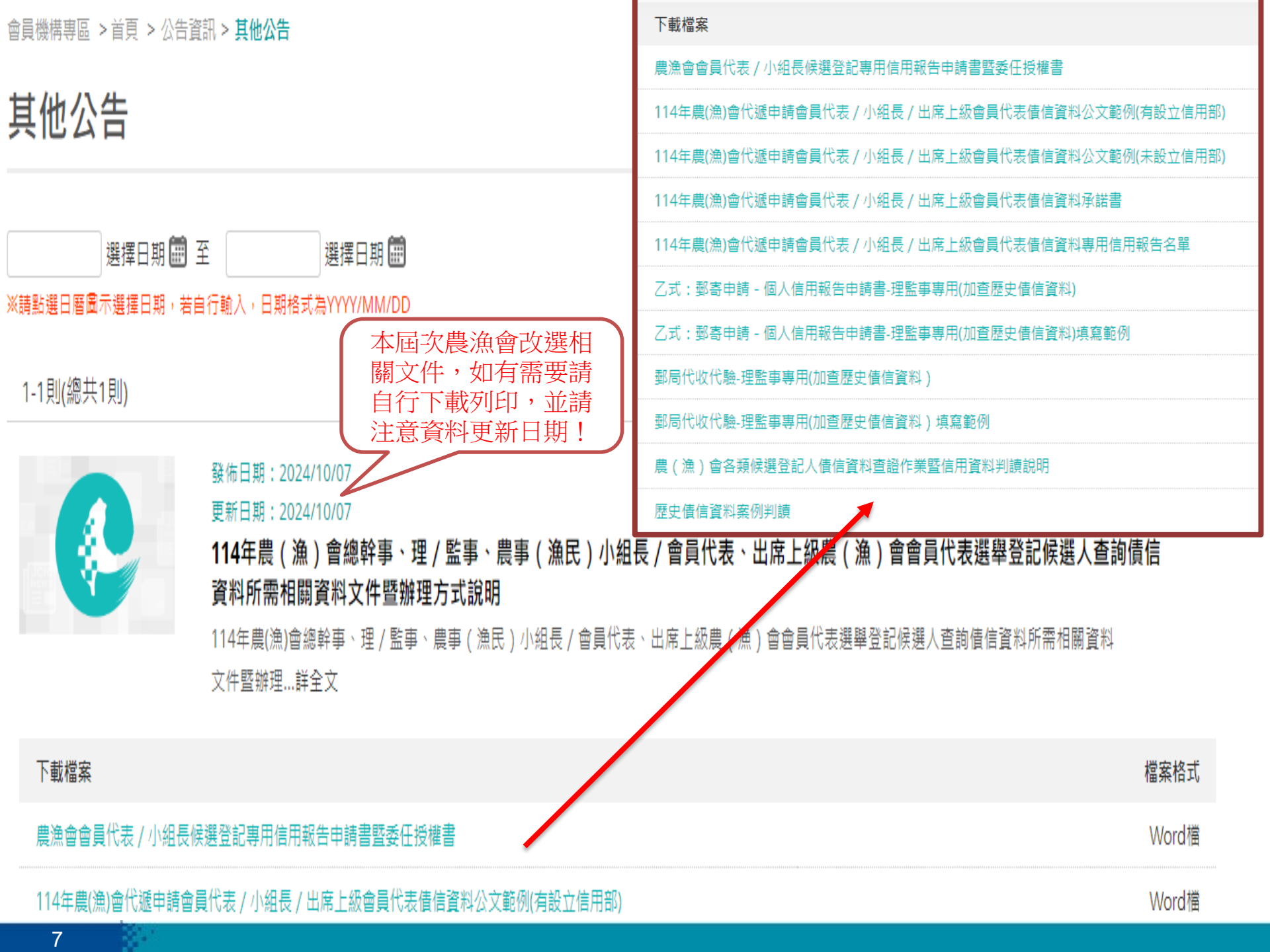

# • 當事人綜合信用報告申請書下載位置

聯徵中心網站(<u>www.jcic.org.tw</u>)

->社會大眾專區

->表格下載

->申請個人信用報告

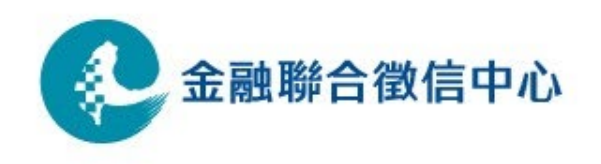

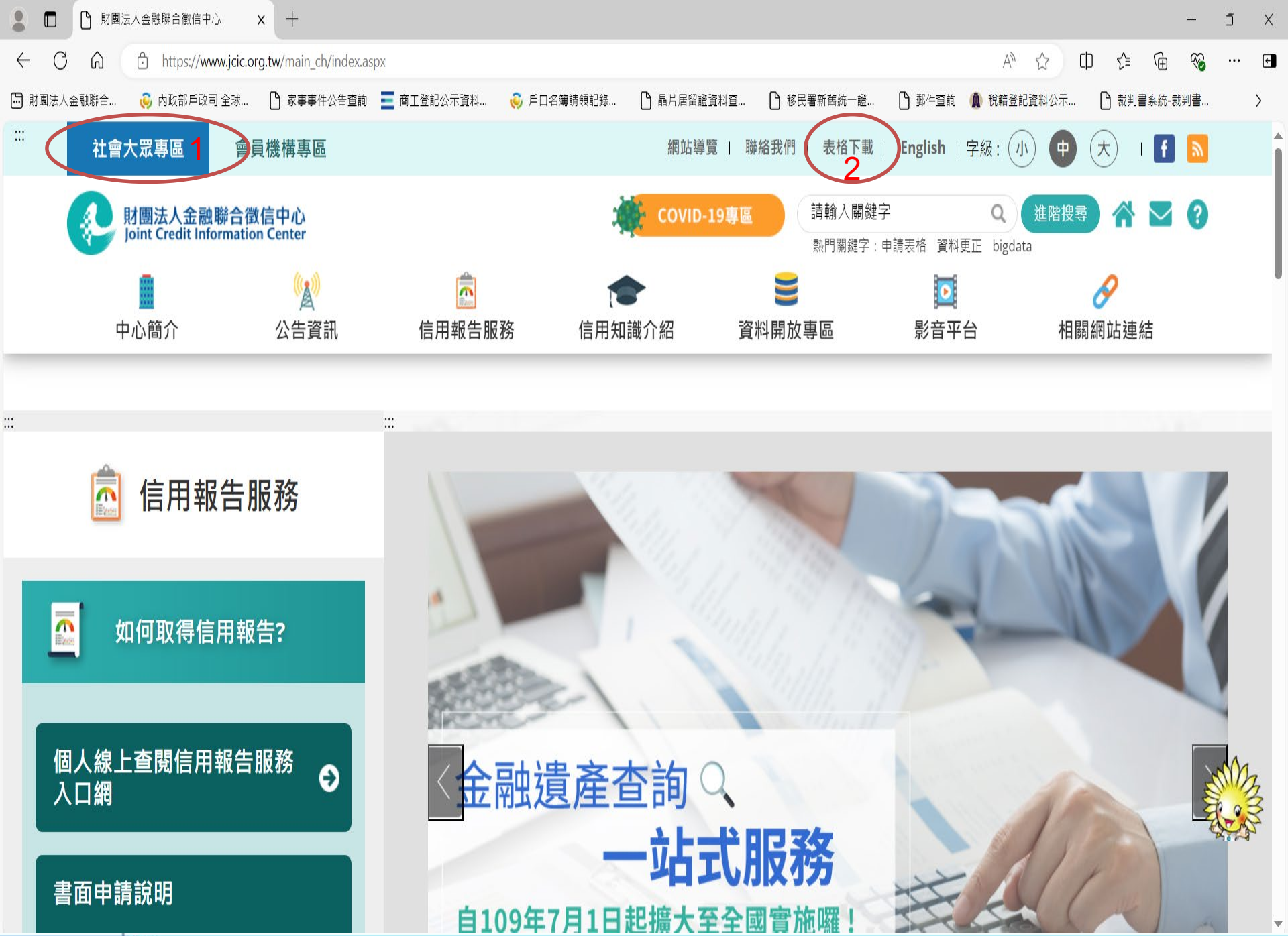

|   | 申請個人信用報告                                     |      |          | $\frown$   |
|---|----------------------------------------------|------|----------|------------|
|   | 檔案名稱                                         | 檔案格式 | 檔案大小     | 更新日期       |
| ( | 乙式:郵寄申請--個人信用報告申請書                           | PDF檔 | 266.2 K  | 2024/03/20 |
|   | <u>丙式:郵寄申請 個人信用報告申請書(受輔助或監護宣告者/未成年者申請專用)</u> | PDF檔 | 712.1 K  | 2022/12/30 |
|   | <u>己式:郵寄申請 個人信用報告申請書(外籍人士專用)</u>             | PDF檔 | 193.6 K  | 2021/12/01 |
|   | <u>郵寄申請 - 個人信用報告英文版申請書(具統一證號外籍人士專用)</u>      | PDF檔 | 483.1 K  | 2023/04/11 |
|   | 個人信用報告申請書 郵局代收代驗(限成年人親赴郵局)                   | PDF檔 | 653.0 K  | 2022/12/30 |
|   | <u>往生者信用報告專用申請書(郵寄專用)</u>                    | PDF檔 | 1099.1 K | 2021/12/01 |
|   | 代理申請/領取個人或債清委託書                              | PDF檔 | 499.2 K  | 2023/04/11 |

(

#### 壹、各類候選人資格審查法源依據及債信資料範圍

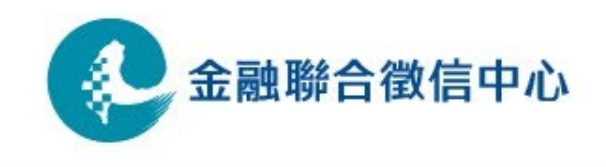

#### ▲類候選人資格審查法源依據(農會)

#### 農會法第二十條之二第一款(理監事)

一、積欠農會財物、會費、事業資金、農業推廣經費;或(自民國九十年一月一日起)在農會或其他金融機構之借款有一年以上 延滯本金返還或利息繳納之紀錄;或對農會有保證債務,經通知 其清償而逾一年未清償者。

農會法第十五條之一第一款(小組組長/副組長/會員代表/出 席上級(全國)會員代表)

一、積欠農會財物、會費、事業資金、農業推廣經費;或對農會 有保證債務,而逾期尚未清償者。

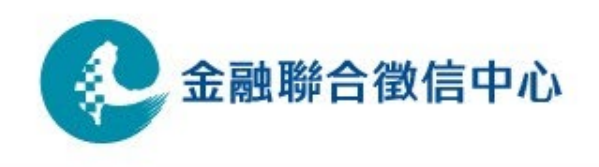

#### ▲類候選人資格審查法源依據(漁會)

**漁會法第二十一條之二第一款(理監事)** 

一、積欠漁會財物、會費、事業資金、漁業推廣經費;或(自民國九十年一月一日起)在漁會或其他金融機構之借款有一年以上 延滯本金返還或利息繳納之紀錄;或對漁會有保證債務,經通知 其清償而逾一年未清償者。

漁會法第十六條之一第一款(小組組長/副組長/會員代表/出 席上級(全國)會員代表)

一、積欠漁會財物、會費、事業資金、漁業推廣經費;或對漁會 有保證債務,而逾期尚未清償者。

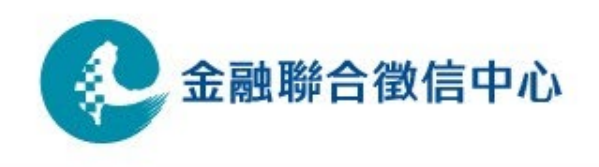

#### ▲ 各類候選人資格審查債信資料範圍

| 候選人類別<br>資料類別 | 理監事                                                            | 小組長/副組長/會員代表/<br>出席上級(全國)會員代表 |
|---------------|----------------------------------------------------------------|-------------------------------|
| 借款資訊          | 自民國九十年一月一日起。<br>在農/漁會或其他金融機<br>構之借款有一年以上延滯<br>本金返還或利息繳納之紀<br>錄 | ●<br>歷史債信資料                   |
| 保證資訊          | 對農/漁會有保證債務,<br>經通知其清償而逾一年未<br>清償者                              | 對農/漁會有保證債務,而<br>逾期尚未清償者       |
|               |                                                                | 金融聯合徵信中心                      |

| ■ 各項候選人可查詢債信資料內容與方式彙總表                   |                                       |    |                                                                       |                                              |  |  |
|------------------------------------------|---------------------------------------|----|-----------------------------------------------------------------------|----------------------------------------------|--|--|
| 候選人類別<br>債信資料類別                          | 理監事                                   |    | 小組長/副組長/會員代表/<br>出席上級(全國)會員代表                                         |                                              |  |  |
| 信用部                                      | 有                                     | 無  | 有                                                                     | 無                                            |  |  |
| 歷史債信資料                                   | V當事人書面申請                              |    | Х                                                                     | Х                                            |  |  |
| 當事人綜合信用報<br>告(一般版)                       | V當事人書面                                | 申請 | V當事人書面申請                                                              |                                              |  |  |
| J05 個人綜合徵信<br>報告資訊—農、漁<br>會專用            | V農漁會信用部<br>授權人員線上<br>查詢(限農漁會<br>內部使用) |    | Х                                                                     | Х                                            |  |  |
| 當事人綜合信用<br>報告— 農漁會<br>會員代表、小組<br>長候選登記專用 | X X                                   |    | X不可直接線上查詢<br>須由農漁會統一收件<br>代遞送至聯徵中心查<br>詢並透過線上查詢系<br>統下載(限農漁會內部<br>使用) | 須由農漁會統一收<br>件代遞送至聯徵中<br>心查詢並領件(限農<br>漁會內部使用) |  |  |

#### 

#### 為遵守金融法令之人事管理目的並取得當事人書面同意 之查詢-農漁會辦理各類候選人資格審查

- 有關農漁會為辦理理監事、總幹事及會員代表之候選、聘登記時,得否查詢及利用本中心信用資料, 謹將相關函文及規定彙整如下:
  - (一)會員金融機構為內部人事目的使用:

 1.由會員機構利用金融機構內部查詢系統連線至本中心查詢
 2.查詢前由會員機構先行確認欲查詢對象是否具備相關人事 管理法令消極資格限制之規範,如:

(1)農漁會信用部主任:農會漁會信用部主任應具備資格條 件及聘任解任辦法第三條第一項第十款規定。

(2)理監事候選人:農會法第二十條之二第一款、漁會法第 二十一條之二第一款。

(3)總幹事候聘人:農會法第二十五條之二第二款、漁會法

第二十六條之二第二款。

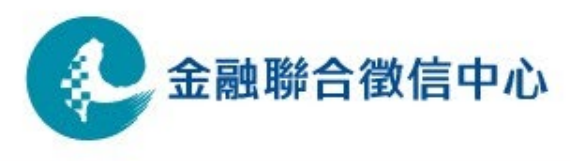

#### 為遵守金融法令之人事管理目的並取得當事人書面同意 之查詢-農漁會辦理各類候選人資格審查(續)

- 3.向當事人以書面敘明為遵守各該金融管理法令之人事資格要件而有查 詢當事人信用資訊之必要,於取得當事人書面同意後方得向本中心查 詢,且查詢所得之信用資料不得作為各該金融法令遵循目的以外之其 他用途。亦即僅限農、漁會內部使用,不得交由候選人本 人攜出或送至縣市政府。
- 4.至於連線查詢農(漁)會會員代表、農事(漁民)小組組長候選 人債信資料,與金管會函釋意旨之「金融管理法令遵循」目的不符, 各農(漁)會會員如有審核該等候選人債信之必要,應由各候選人自 行提供信用報告方式辦理。

※相關函文

1. 財團法人金融聯合徵信中心97年12月25日金徵(業)字第 0970024301號函。

- 2. 農委會93年11月30日農輔字第0930155703號函、金管會101年9月10日金管 銀國字第10100253340號函。
- 3. 金管會101年9月10日金管銀國字第10100253340號函

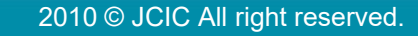

金融聯合徵信中心

| 為遵守金融法令之人事管理目的並取得當事人書<br>•面同意之查詢-農漁會辦理各類候選人(續)                                                                                                    |
|----------------------------------------------------------------------------------------------------|
| <ul> <li>(二)當事人本人使用:</li> <li>1.舉凡農會總幹事、會員代表、理事及監事辦理候選登記時應檢附之金融授信紀錄之佐證資料,均由各候選人逕向本中心以臨櫃或郵寄方式申請辦理</li> <li>2.當事人向本中心申請信用報告,係依個人資料保護法第三條規定,當事人就其個人資料行使查詢、閱覽及請求製給複製本之權利,自屬於法有據。</li> <li>※相關函文:農委會93年11月30日農輔字第0930155703號函</li> </ul> |
| (三)農業部及各縣市政府等農漁會主管機關審查使用: <ol> <li>1.農會主管機關如有業務需要,擬查詢現任選、聘人員信用紀錄,應敘明案由,<u>函報金融監督管理委員會同意後,再由本中心提供現任選、聘人員放款延滞之金融機構名單。</u></li> </ol>                                                                                                  |
| 2.農(漁)會各級主管機關(含農業部及直轄市、縣(市)政府)得為審查農(漁)會總<br>幹事候聘登記資格查證其債信紀錄,並依權責分別造冊,檢附當事人同意<br>書, <u>委請本中心協助查詢當事人債信資料</u> 。                                                                                                    |
| ※相關函文:<br>1.財政部91年6月27日台財融(三)字第0918011062號函。                                                                                                    |

2.農委會91年4月8日農輔字第0910117941號函。

3.農委會101年8月6日農輔字第1010051279號函及金管會101年8月20日盛春銀國字 第10100256900號函。

# 農漁會辦理各類候選人信用資料查詢及利用總整理

#### \*\*\*查詢前請先確認候選人所參選類別\*\*\*

| 候選人類別                                                   | 信用部<br>主任 | 總幹事  | 理監事  | 會員代表/<br>小組長 | 上級農/漁<br>會之各類候<br>選人 |
|---------------------------------------------------------|-----------|------|------|--------------|----------------------|
| 是否符合「金融管<br>理法令遵循」目的?                                   | 符合        | 符合   | 符合   | 不符合          | 不符合                  |
| 取得書面同意後是<br>否可以查詢其信用<br>資訊?                             | 可以        | 可以   | 可以   | 不可以<br>查詢    | 不可以<br>查詢            |
| 查得之信用資訊是<br>否可以提供給 <mark>外部</mark><br>機構作為候選人資<br>格審查用? | Ŕ         | 斤有信用 | 資料均7 | 5得對外訪        | 是供                   |

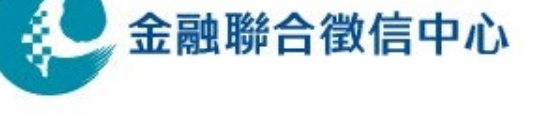

### 農漁會辦理各類候選人信用資料查詢及利用總整理

- Q:連線查詢農(漁)會會員代表、農事(漁民)小組組長候選人 債信資料,與「金融管理法令遵循」目的不符,為何會 務股可以請信用部下載該等代表、小組長的信用報告?
- A:農漁會信用部不可以查詢農(漁)會會員代表、農事(漁民) 小組組長候選人債信資料,而應由各候選人自行提供信 用報告方式辦理。

考量候選人審查期限短且件數眾多,現多由農漁會於受 理登記後統一備文代遞送候選人申請信用報告案件(採當 事人申請信用報告-委託辦理方式),本中心依當事人申 請,於製作完信用報告後,請代遞件之農漁會在本中心 網站點選「Z01農漁會會員代表/小組長信用報告列印」中, 以晶片卡配合指定列印密碼,整批列印所代遞件之當事 人信用報告。

此方式與會員機構以身分證字號查詢客戶信用資訊不同!!

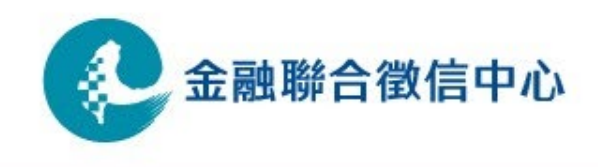

#### 貳、各類候選人債信資料查調方式說明

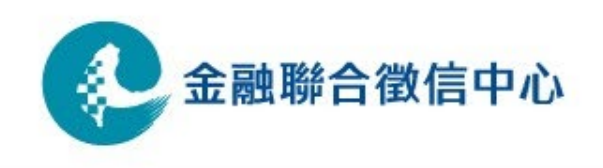

理、監事候選人債信資料查詢方式暨內容彙整表

| 查詢方式<br>債信資<br>料類別            | 郵局代收代驗<br>(限本人申請) | 郵寄申請 | 本人親辨 | 委託他人 | 農漁會信用<br>部授權人員<br>線上查詢 |
|-------------------------------|-------------------|------|------|------|------------------------|
| 歷史債信資料                        | V                 | V    | V    | V    | X                      |
| 當事人綜合信用<br>報告(一般版)            | V                 | V    | V    | V    | Х                      |
| J05 個人綜合徵<br>信報告資訊—<br>農、漁會專用 | Х                 | Х    | Х    | Х    | V                      |

 ◆ 橘色區塊請理監事候選人盡可能在113年12月31日前申請避免申請人數過多而久候。
 ◆ 黃色區塊僅限有設立信用部農漁會之授權人員查詢,查詢所得資料嚴限該農漁會內部 參考,不得對外提供。

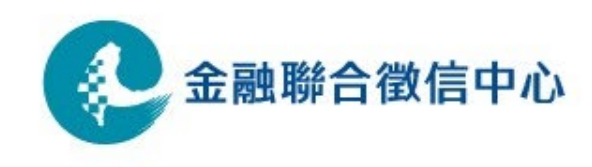

# 小組組長/副組長/會員代表/出席上級(全國)會員代表候選人債信資料查詢方式彙整表

| 查詢方式<br>債信資<br>料類別                                 | 郵局代收代驗<br>(限本人申請) | 郵寄申請 | 本人親辨 | 委託他人 | 農漁會<br>代遞申請<br>並代領件 | 農漁會信用<br>部授權人員<br>連線下載                |
|----------------------------------------------------|-------------------|------|------|------|---------------------|---------------------------------------|
| 當事人綜合信<br>用報告(一般<br>版)                             | V                 | V    | V    | V    | х                   | X                                     |
| 當事人結合<br>書用報會<br>開漁會<br>小<br>長<br>展<br>用<br>記<br>二 | Х                 | Х    | Х    | Х    | V                   | X<br>候選登記專<br>用報告僅供<br>下載無法提<br>供連線查詢 |

- ◆ 橘色區塊請各項候選人盡可能於113年12月31日前申請避免申請人數過多而久候。
- ◆ 綠色區塊係由候選人授權各級農漁會以統一備文方式向聯徵中心代為申請並代為領件,聯 徵中心僅提供候選登記專用報告。
- ◆ 白底網點區塊僅限有設立信用部農漁會之授權人員連線下載候選登記專用報告,查詢所得 資料嚴限該農漁會內部參考,不得對外提供。
  金融聯合徵信中心

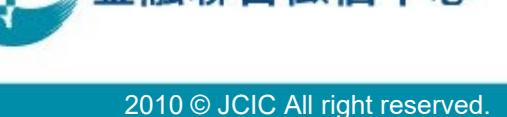

### 各項查詢方式所需檢附文件項目

| 查詢方式<br>文件類別                       | 郵局代收代驗<br>(限本人申請)                        | 郵寄申請                                        | 本人親辦   | 委託他人                                           | 農漁會<br>代遞申請<br>並代領件                               |
|------------------------------------|------------------------------------------|---------------------------------------------|--------|------------------------------------------------|---------------------------------------------------|
| 正式函文                               | Х                                        | Х                                           | Х      | Х                                              | V                                                 |
| 農漁會填具之承諾書                          | Х                                        | Х                                           | Х      | Х                                              | V正本                                               |
| 申請信用報告名單                           | Х                                        | Х                                           | Х      | Х                                              | V                                                 |
| 個人信用報告申請書                          | V聯徵中心委託中<br>華郵政公司代收<br>代驗「個人信用<br>報告」申請書 | V乙式:郵寄申請<br>個人信用報告申請<br>書                   | Х      | Х                                              | V農漁會會員代表<br>/小組長候選登記<br>専用信用報告申<br>請書暨委任授權<br>書正本 |
| 當事人國民身分證                           | V持正本辦理                                   | V檢附正反面影本                                    | V持正本辦理 | V持正本辦理                                         | V檢附正反面影本                                          |
| 當事人第二身分證明<br>文件 (例:健保卡、<br>駕照、護照等) | V持正本辦理                                   | V檢附正反面影本                                    | V持正本辦理 | X                                              | V檢附正反面影本                                          |
| 當事人第三身分證明<br>文件                    | X                                        | V新式戶口名簿<br>(正/影本皆可,<br>不限式別)或30日<br>內户籍謄本正本 | Х      | V持新式戶口名簿<br>(正/影本皆可,不<br>限式別)或30日內<br>户籍謄本正本辦理 | X                                                 |
| 受託人國民身分證                           | Х                                        | Х                                           | Х      | V持正本辦理                                         | Х                                                 |
| 委託書                                | Х                                        | Х                                           | X      | V持正本辦理                                         | Х                                                 |

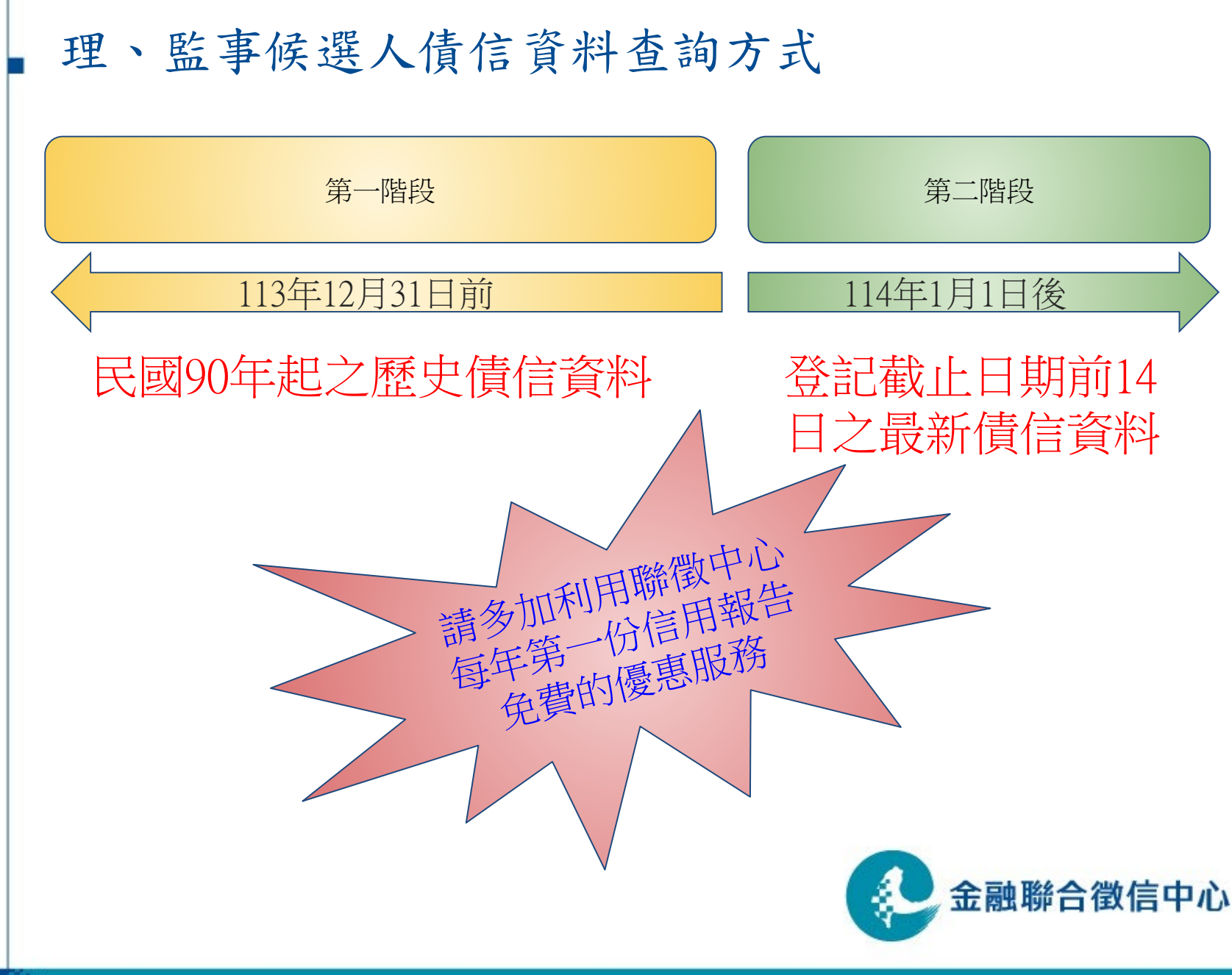

# 小組組長/副組長/會員代表候選人債信資料 查詢分批作業(農會)

| 時段                                                                           |                                                                                                    |                                                                                       |                                                      |                          |             |
|------------------------------------------------------------------------------|----------------------------------------------------------------------------------------------------|---------------------------------------------------------------------------------------|------------------------------------------------------|--------------------------|-------------|
|                                                                              | 18:00-20:30                                                                                                    | 09:00-12:00                                                                           | 13:00-16:30                                          | 09:00-12:00              | 13:00-16:30 |
| 夏(100枚11300)<br>一型區域<br>一型の一型の目的<br>一型の一型の一型の一型の一型の一型の一型の一型の一型の一型の一型の一型の一型の一 | 臺(板、區林土五中市<br>、新三重樹、、三、區、<br>、<br>、<br>、<br>、<br>、<br>、<br>、<br>、<br>、<br>、<br>、<br>、<br>、<br>、<br>、<br>、<br>、 | 基合竹栗北峽口門林、區溪會)、<br>市塘縣市區區區區石、<br>「一個一個一個一個一個<br>「一個一個一個一個<br>「一個一個一個一個<br>「一個一一一一一一一一 | 宜蘭縣、臺<br>蘭、彰<br>北<br>嘉<br>永<br>志<br>、<br>湖<br>縣<br>、 | 雲林縣、臺南<br>市、花蓮縣、<br>臺東縣。 | 屏東縣、高雄<br>市 |

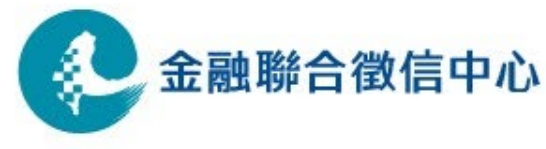

# 小組組長/副組長/會員代表候選人債信資料 查詢分批作業(漁會)

| 日期 | 114/02/21 (五)                                         | 114/02/24(一)~114/02/27(四)            |
|----|-------------------------------------------------------|--------------------------------------|
| 時段 | 17:00-20:00                                           | 09:00-17:00                          |
| 地點 | 16樓<br>(請撥電話02-21910000<br>分機3129通知林小姐<br>或分機3128鄭小姐) | 1樓<br>(請警衛通知分機3129林小姐<br>或分機3128鄭小姐) |

• 當日上午送件,本中心盡力配合當日下午提供

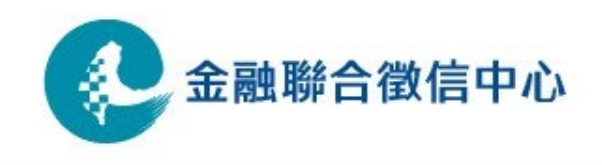

2010 © JCIC All right reserved.

### 小組組長/副組長/會員代表候選人債信資料 查詢文件順序

請各農漁會按照下列文件順序(A>B>C>D)備妥相關文件,向本中心 代遞送申請候選人專用信用報告,領件時本中心亦將通知農漁會 (有信用部者由系統下載,無信用部者由專人領件):

A. 農(漁)會統一備文

B. 農(漁)會承諾書

C. 登記候選人專用名單

D.登記候選人之「農漁會會員代表/小組長登記候選專用信用報告申請書暨委任授權書」

請統一裝訂於左上方,按照專用名單序號編號於右上方!!

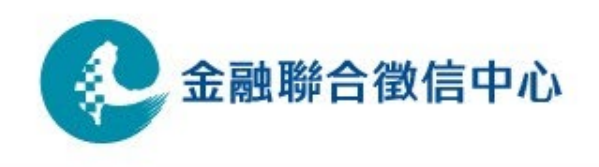

小組組長/副組長/會員代表候選人債信資料 查詢費收費方式

- 農漁會會員代表/小組長登記候選專用信用報告每 份新台幣100元,無優惠免費措施!
- 農會:本中心將於114年1月20日前以正式公函,並 檢附受查人員名單及提供每位受查人員之發票各一 紙,請各農會於114年2月28日前以匯款方式繳付查 詢費。
- 流會:本中心將於114年3月5日前以正式公函,並檢 附受查人員名單及提供每位受查人員之發票各一紙, 請各漁會於114年4月20日前以匯款方式繳付查詢費。

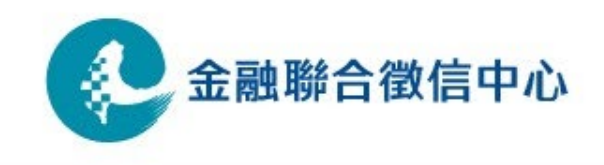

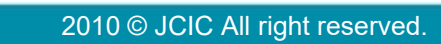

金融聯合徵信中心

小組組長/副組長/會員代表候選人債信資料 查詢費收費方式

農漁會代遞申請報告

農會

114年1月10日至1月 12日受理申請專用 報告期間暫不收費

漁會

114年2月21日起受理 申請專用報告期間 暫不收費 聯徵中心函請繳費

#### 農會

114年1月20日前以正式公函檢 附受查人員名單(收費清單) 及每位受查人員之發票,請農 漁會繳付查詢費

#### 漁會

114年3月5日前以正式公函檢附 受查人員名單(收費清單)及 每位受查人員之發票,請農漁 會繳付查詢費 **農會** 114年2月28日前請農 漁會以匯款方式繳 付香詢費

農漁會匯款付費

#### 漁會

114年4月20日前請農 漁會以匯款方式繳 付查詢費 各類候選人債信資料查調作業常見問答

Q:本屆次改選是否需要下載會員代表/小組長委任授 權書軟體?

A:考量各機構電腦設備規格與資安控管政策不同,為 避免無法安裝或安裝後無法正常執行等問題,本屆次 已整併申請書與委任授權書為「農漁會會員代表/小 組長候選登記專用信用報告申請書暨委任授權書」。 Q:「農漁會會員代表/小組長候選登記專用信用報告 申請書暨委任授權書」第一頁下方「立申請書/委任授 權書之當事人簽章」是「簽名加上蓋章」還是「簽名 或蓋章」?

A:簽名或蓋章。

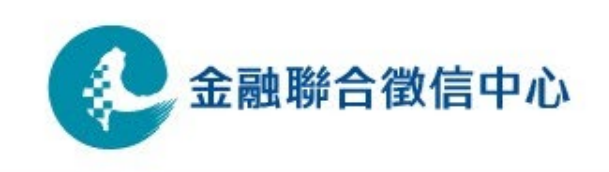

各類候選人債信資料查調作業常見問答 Q:農漁會統一以郵寄方式申請理監事候選人們債信資 料時,可否將所有文件備齊後裝入同一個信封內寄送? A:可以用同一個信封寄送至聯徵中心,但聯徵中心處 理完後將個別寄送給當事人。若當事人為農漁會現任 理監事,可由農漁會開立在職證明,聯徵中心可將當 事人綜合信用報告(加查歷史債信資料)寄送至農漁 會地址。

Q:前幾屆次聯徵中心有提供由農漁會代遞申請理監事 債信資料並代領件方式,請問本屆次也可以透過這種 方式申請嗎?

A:受限於聯徵中心人力不足,本屆次無法提供農漁會 代遞申請並代領件方式申請理監事債信資料,尚祈見 諒。 金融聯合徵信中心 各類候選人債信資料查調作業常見問答 Q:登記上級會員代表可否跟基層會員代表資料一起申請?

A:上級會員代表請候選人自行申請當事人綜合信用報告提供上級農會審查,請勿與基層會員代表一起申請。
 Q:若會員代表/小組長候選人來不及申請「當事人綜合信用報告-農漁會會員代表/小組長候選登記專用版」,可不可以申請一般版當事人綜合信用報告替代?
 A:可以。

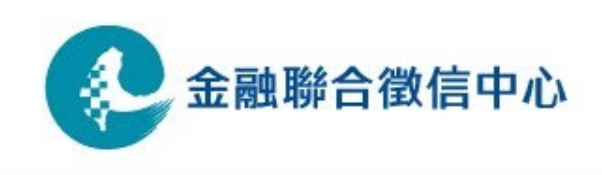

各類候選人債信資料查調作業常見問答

Q:基層會員代表也同時登記上級會員代表,可否直接 使用基層農漁會代遞申請之基層會員代表「當事人綜 合信用報告-農漁會會員代表/小組長候選登記專用版」 資料給上級農漁會做為審查?

A:各基層農漁會所下載之「當事人綜合信用報告-農 漁會會員代表/小組長候選登記專用版」資料僅限內 部審查使用,不可再交由上級農漁會做為審查使用。

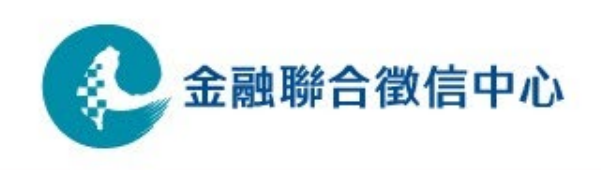

### 叁、信用部查詢人員協助作業及注意事項說明

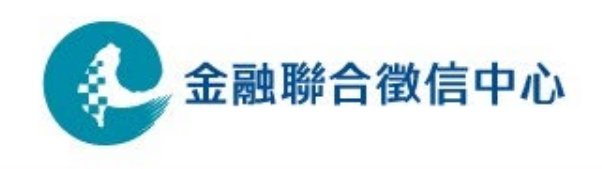

# 上傳會員代表/小組長受查名單作業說明

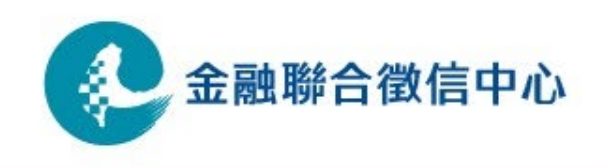

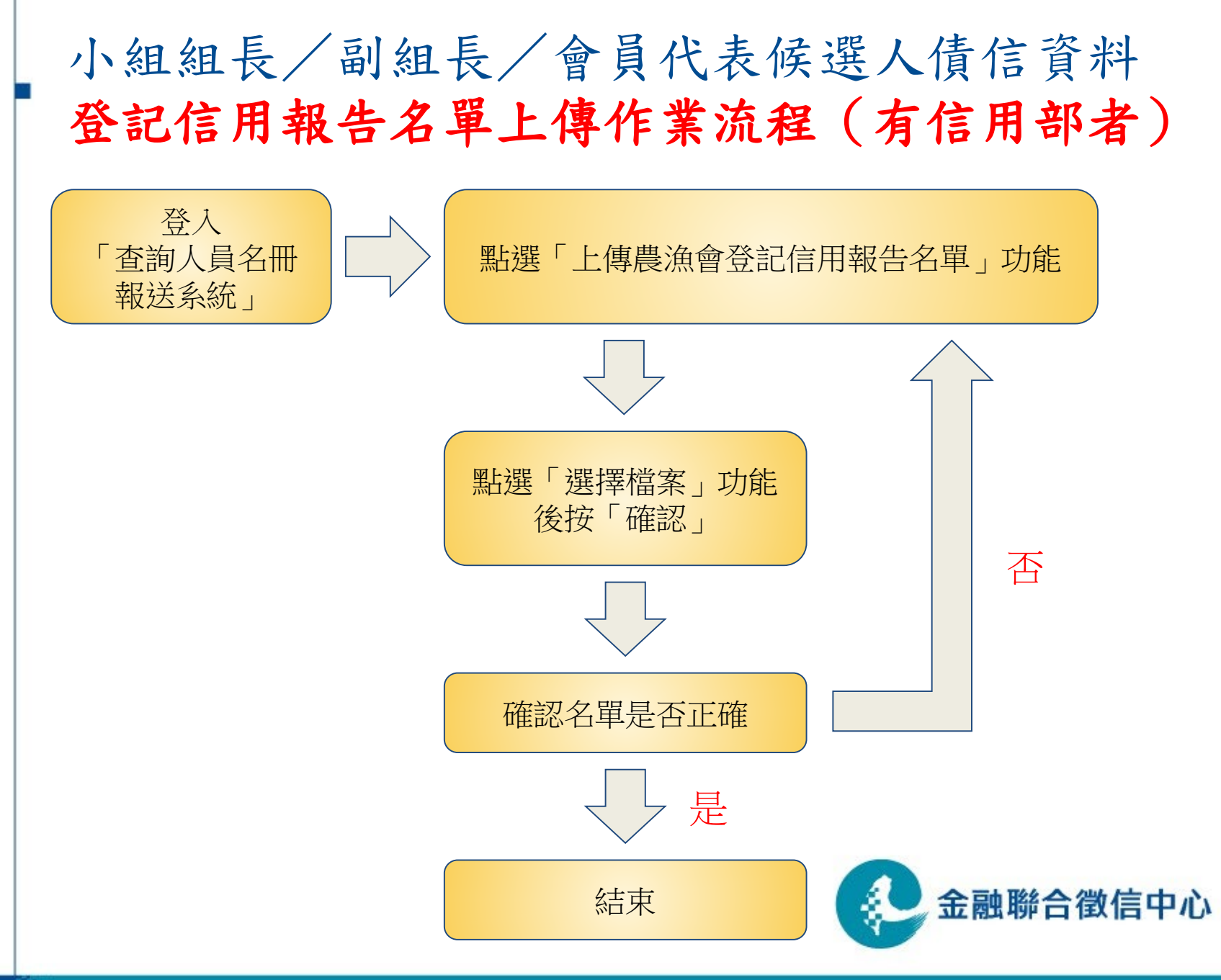

# 小組組長/副組長/會員代表候選人債信 資料登記信用報告名單格式(有信用部者)

- 利用記事本(副檔名: txt,檔名可為中、英文、數 字半形)輸入身分證字號產生清單
- 清單內容用半形輸入,不能輸入特殊符號,且身 分證字號第一碼須為英文大寫
- 每一筆打完後直接按enter跳下一行繼續輸入

| 🥘 test.                                        | txt - 記事>                            | 4     |       |       | _ | Х |   |
|------------------------------------------------|--------------------------------------|-------|-------|-------|---|---|---|
| 檔案(F)                                          | 編輯(E)                                | 格式(O) | 檢視(V) | 說明(H) |   |   |   |
| 400000<br>800000<br>C00000<br>D00000<br>E00000 | 0001<br>0001<br>0001<br>0001<br>0001 |       |       |       |   |   | > |
| <                                              |                                      |       |       |       |   | > |   |

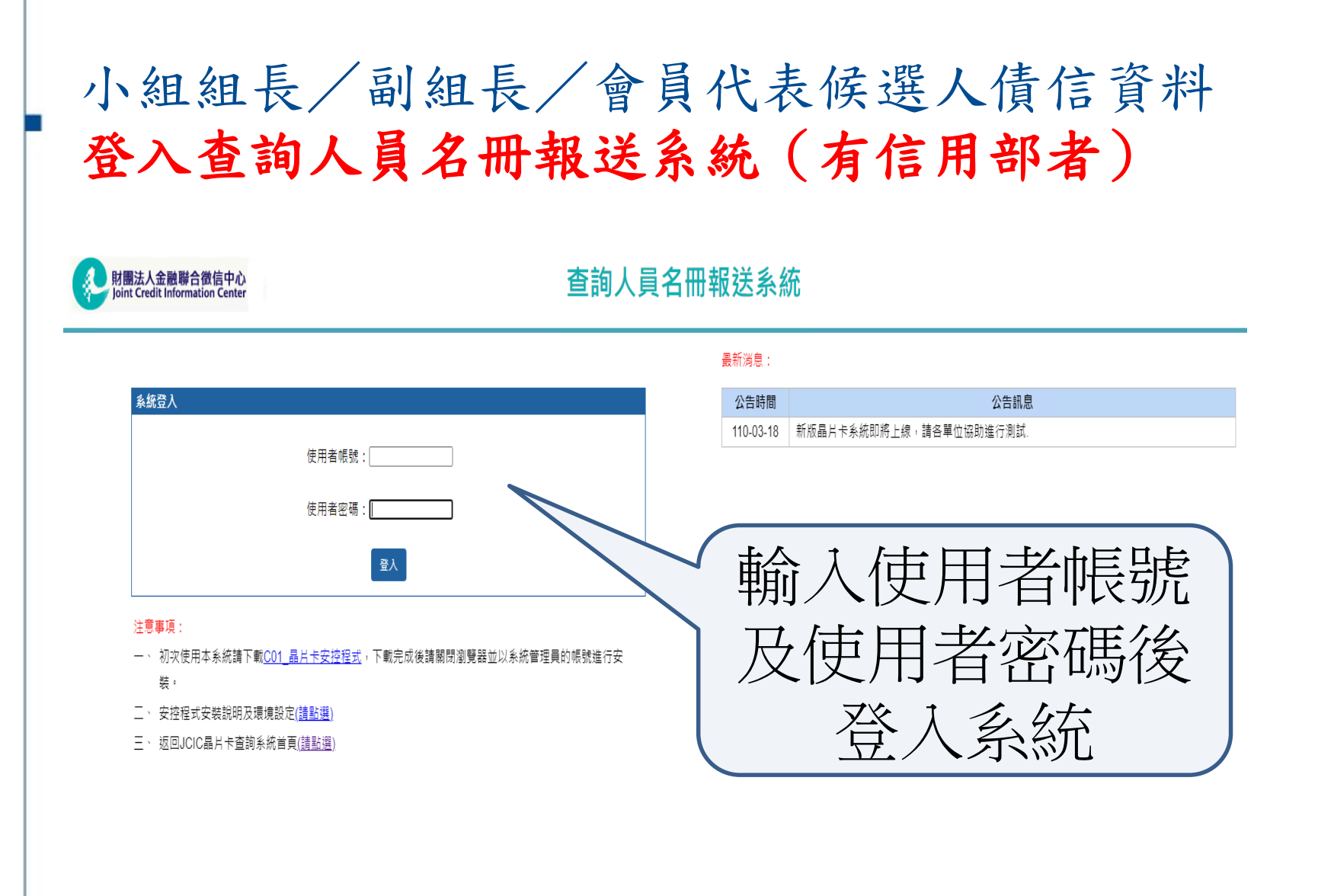

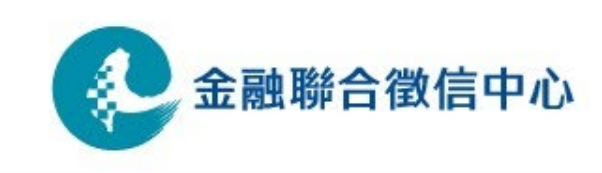

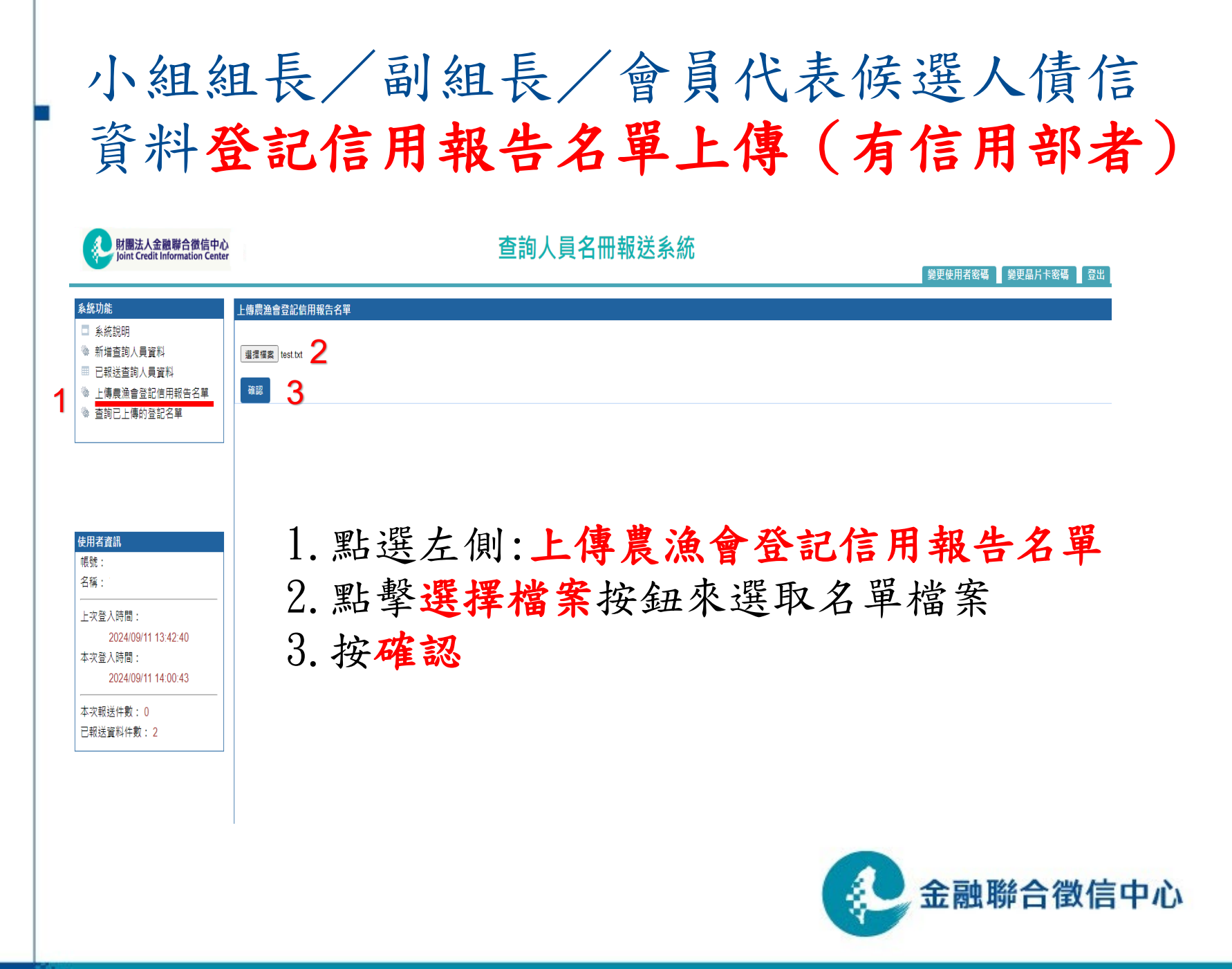

2010 © JCIC All right reserved.

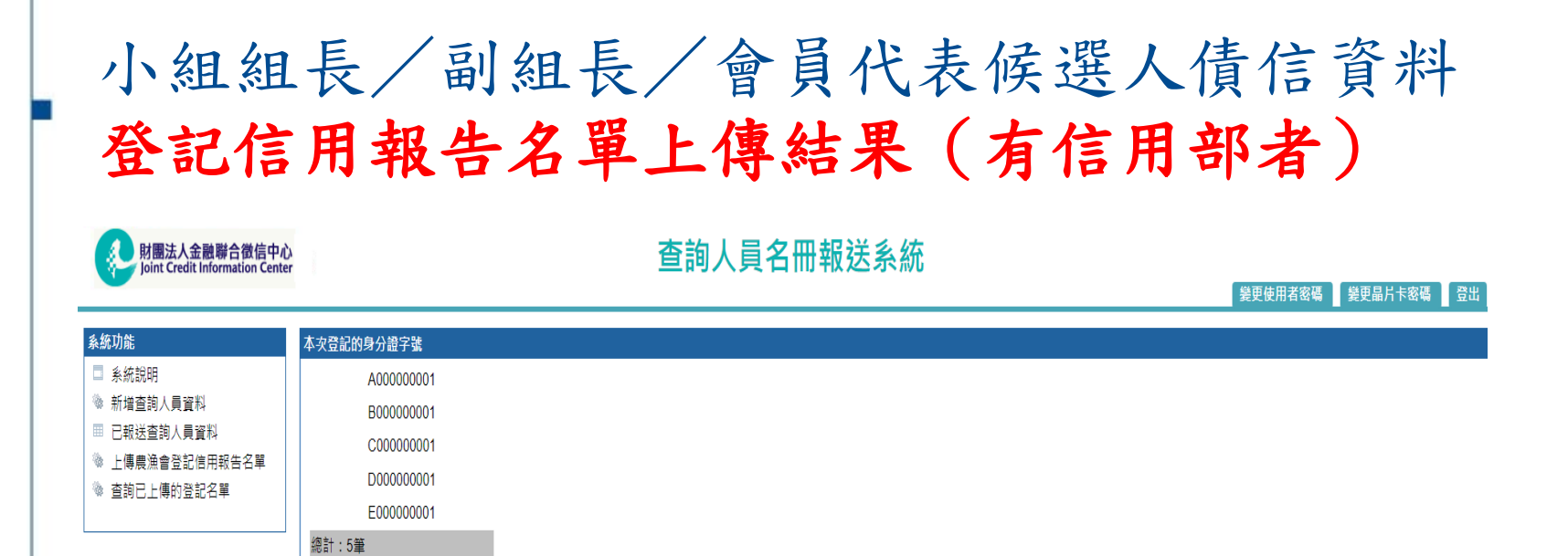

| 使用者資訊              |
|--------------------|
| 帳號:                |
| 名稱:                |
| 上次登入時間:            |
| 2024/09/11 13:42:4 |
| 本次登入時間:            |
| 2024/09/11 14:00:4 |
| 木力超送件動・反           |
| 47√₩2△I+蚊、J        |
| 已報送資料件數:2          |

本次上傳時間:2024/09/11 11:29:03

成功上傳後, 系統會顯示本次名單上傳 的清單明細(登記候選人之身分證號、 總計筆數及本次名單上傳時間)。

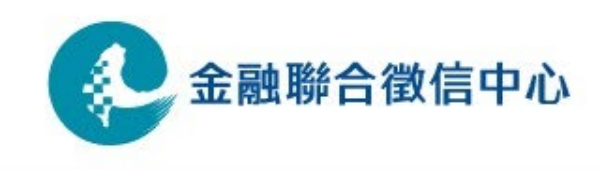

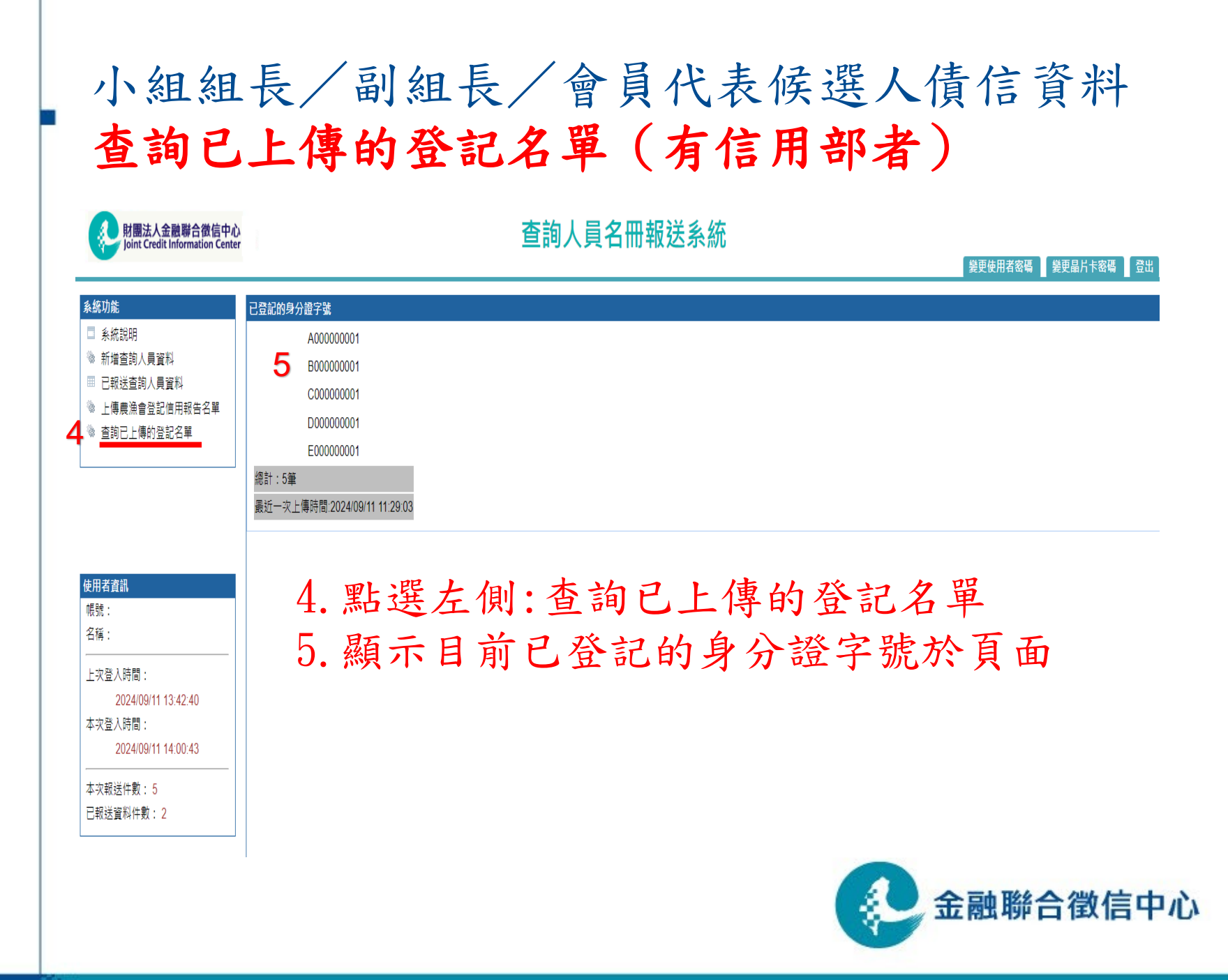

<sup>2010 ©</sup> JCIC All right reserved.

# 小組組長/副組長/會員代表候選人債信資料 登記名單上傳作業注意事項(有信用部者)

農會

上傳開始時間為:113年12月30日上午9:00 上傳截止時間為:113年1月10日晚上7:00

漁會

上傳開始時間為:113年2月10日上午9:00 上傳截止時間為:113年2月21日晚上7:00

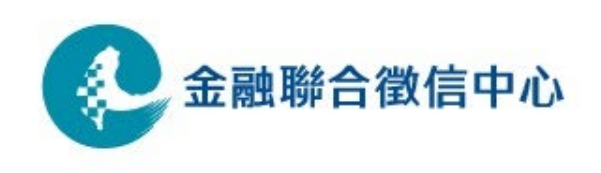

# 小組組長/副組長/會員代表候選人債信資料 登記名單上傳作業注意事項(有信用部者)

- 登記名單上傳作業不限次數,若登記名單身分證號 有誤,請重新執行登記名單上傳作業。
- 上傳作業無暫存、編輯、刪除等功能,僅能整檔上傳,每次上傳即以上傳後名單為準。
- 為避免資料有誤須執行重新上傳,建議先將原上傳 名單檔案暫存於電腦中,惟請農漁會(有信用部)
   注意,於下載各登記候選人專用信用報告後,請將 登記名單檔案刪除,避免個資外洩。

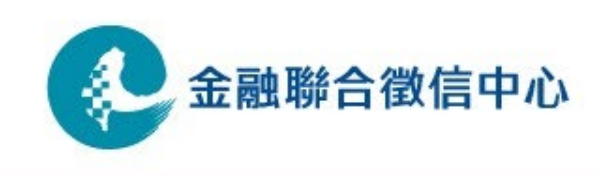

## 下載「當事人綜合信用報告-農漁會會員代表/ 小組長候選登記專用版」作業說明

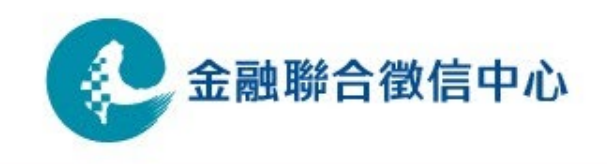

| 使用授權查詢之<br>帳號密碼登入信<br>田資訊查詢系統                                                                                                    |                                |                                               |
|----------------------------------------------------------------------------------------------------|--------------------------------|-----------------------------------------------|
|                                                                                                    |                                | 姜更使用者密碼<br>                                   |
| <b>終統功能</b>                                                                                                    | <b>資訊說明</b>                    |                                               |
| 🗅 系統說明                                                                                                    | T50 財政部個人最新年度所得資料              |                                               |
| <ul> <li>登 &lt;&gt;&gt;&gt;&gt;&gt;&gt;&gt;&gt;&gt;&gt;&gt;&gt;&gt;&gt;&gt;&gt;&gt;&gt;&gt;&gt;&gt;&gt;&gt;&gt;&gt;&gt;&gt;&gt;&gt;&gt;&gt;&gt;&gt;&gt;&gt;</li></ul> |                                | W                                             |
| □ 存款開戶查詢                                                                                                    | W01 不定期性指定項目書面查核工作底稿           | W21 定期性指定查核應查核筆數總表 行庫別                        |
| 🗖 企業信用評分查詢                                                                                                    | W20 定期性指定項目會員自行查核工作底稿          |                                               |
| ∃ ॆ 淌債條例專用查詢<br>□ 不動產擔保物件鑑價查詢                                                                                                    |                                | X                                             |
| 🗄 🍬 債務協商專用查詢                                                                                                    | X05 免保商業本票歷史餘額資訊               | X06 企業發行免保證商業本票資訊                             |
| <ul> <li>發票類資訊查詢</li> <li>其他查詢</li> </ul>                                                                                                    |                                | ·····································         |
| 🗅 兼營電支專用查詢                                                                                                    | Y07 會員機構受理反面承諾資訊(新版) 會員代表      | 小組                                            |
| <b>使用者資訊</b>                                                                                                    | 長信用報告                          | 列印了                                           |
| 帳號: 998WSA96                                                                                                    | Z01 農漁會會員代表 / 小組長信用報告列印        | Z69「申請「消金無擔保債務展延方案」債務人基本資訊及展延結果資訊彙整(以證號/申請日期) |
| 名稱: 許�□□                                                                                                    |                                | Z70 債務人無擔保債務明細資料                              |
|                                                                                                    |                                | Z71 三十日內通報案件紀錄資訊                              |
| 2024/09/26 09:25:50<br>本次登入時間:<br>2024/09/30 13:32:13                                                                                                    | Z14 一週內流通信用卡戶/授信戶新增刪除補充註記資訊名單  | Z74 金融機構債權人清冊-更生清算債務人之債務資訊                    |
|                                                                                                    | Z15 一日內流通信用卡戶/授信戶新增或刪除補充註記資訊名單 |                                               |
|                                                                                                    | Z16 流通信用卡戶國民身分證領捕換驗證資料查詢提示名單   | <br>Z76 更生案件資訊(以身分證號查詢)                       |
|                                                                                                    | Z18 通報案件記錄資訊                   |                                               |
|                                                                                                    | 721 國民身分諮領補始資料查詢驗證             | 778 前置協商總軍還款條件申請、簽約完成、結塞通知(日期)                |

L

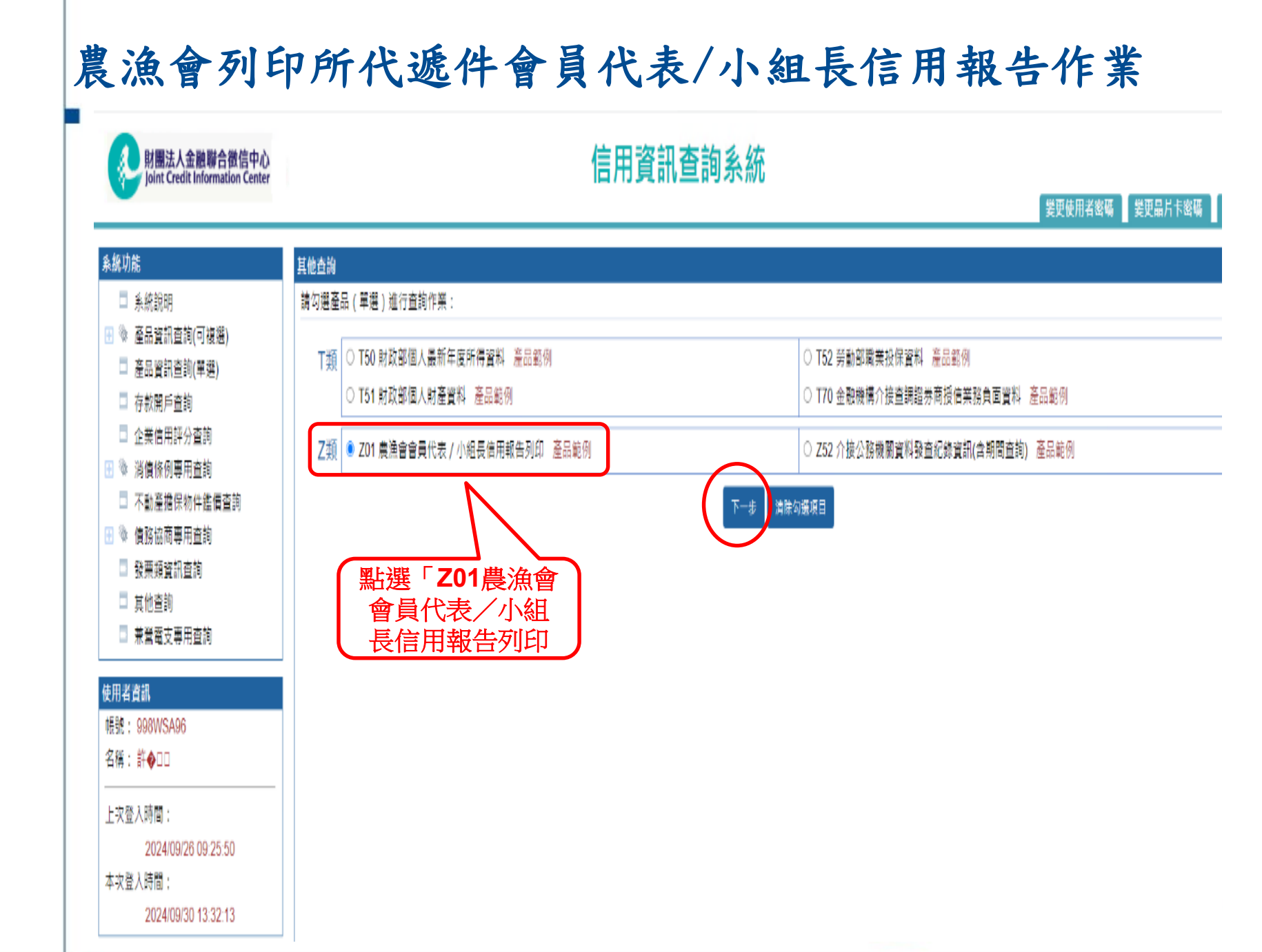

#### 2010 © JCIC All right reserved.

# 農漁會列印所代遞件會員代表/小組長信用報告作業

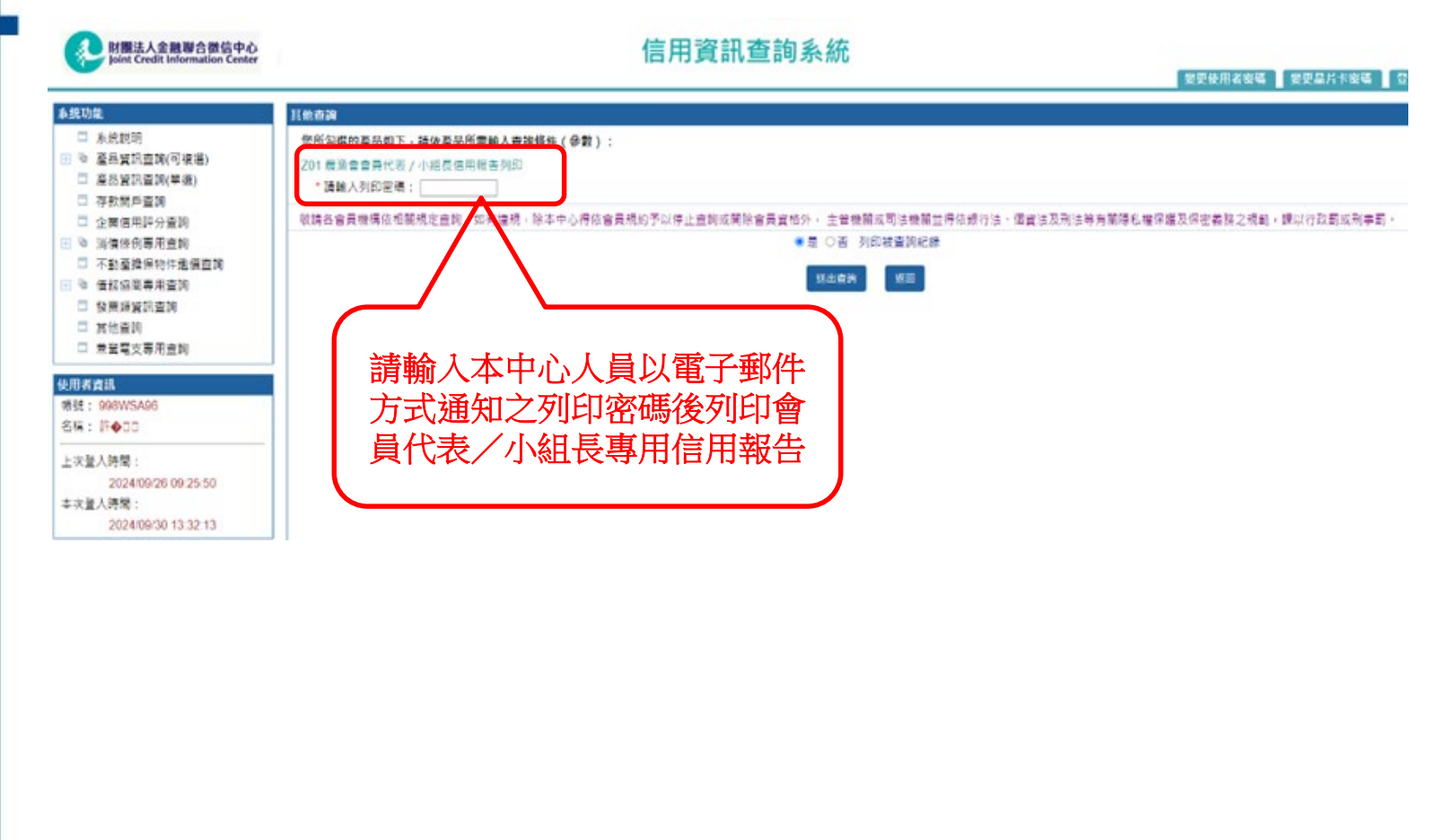

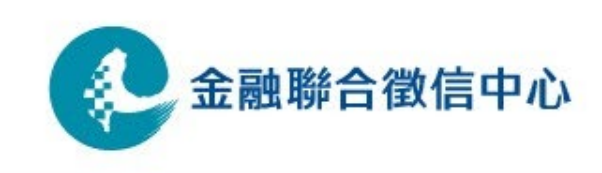

### 信用部查詢應注意事項

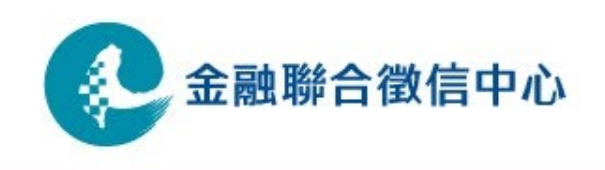

# ■ 信用部查詢應注意事項

- 本屆次改選如欲透過信用資訊查詢系統查詢當事人 信用資料前,請務必先行確認欲查詢對象為「理監 事候選人」並取得當事人書面同意後,查詢理由勾 選方式:第一層勾選「其他」,第二層勾選「其 他」,第三層勾選「取得當事人書面同意」,方可 查詢。
- 若為「會員代表 / 小組長候選人」,不可以透過 信用資訊系統查詢當事人信用資料。
- 查詢 / 下載所得信用資料僅供農漁會內部審查使用,
   不得對外提供。

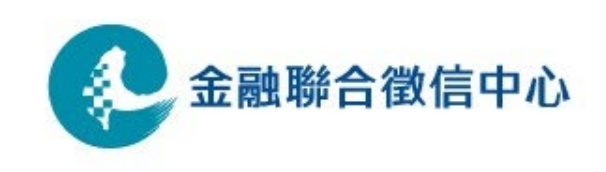

# 謝謝聆聽 敬請指教

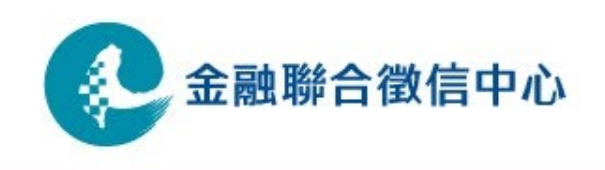